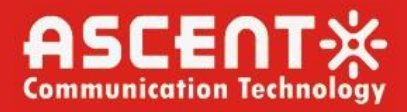

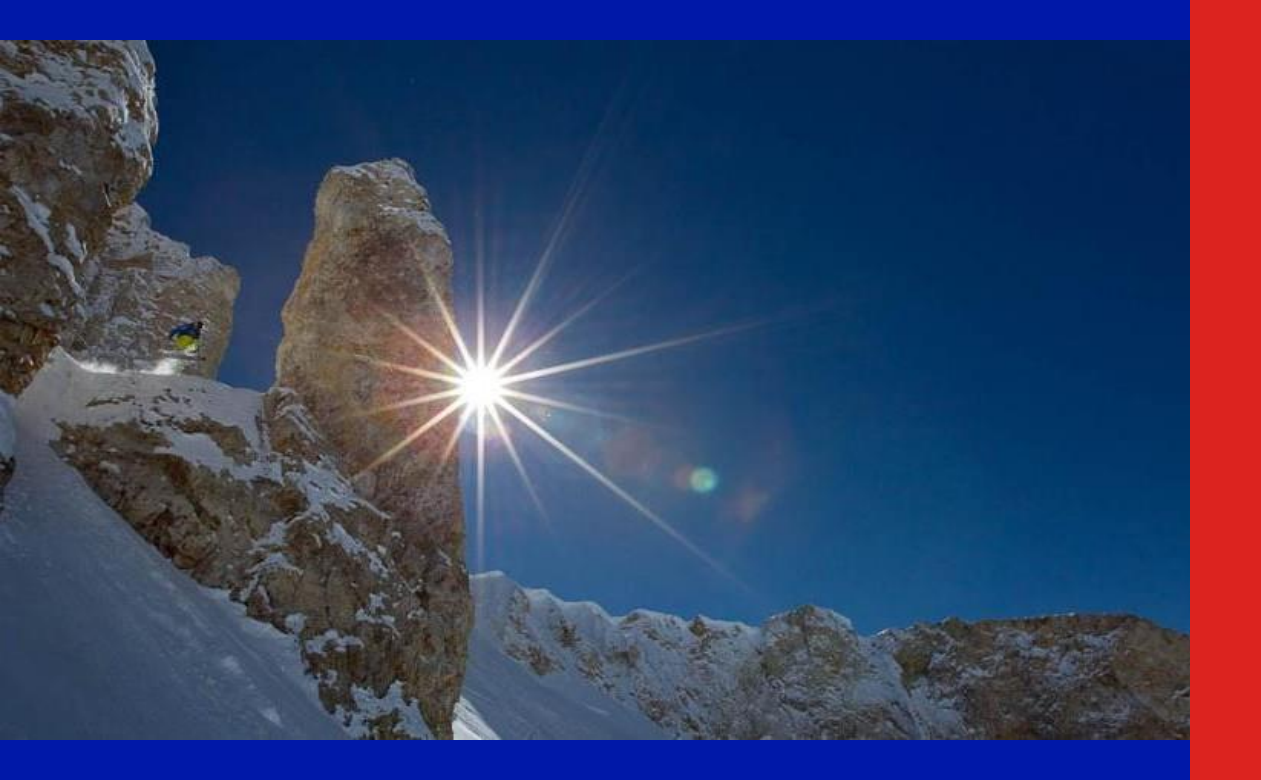

**User Manual** 

**Revision B** 

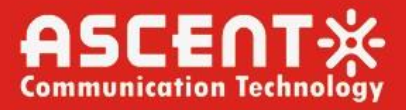

## ACT 201H GPON ONT User Manual

ACT Document Number: ACT 201H GPON ONT

User Manual Revision B

Copyright © 2024 Ascent Communication Technology Limited.

All rights reserved. Reproduction in any manner whatsoever without the express written permission of Ascent Communication Technology is strictly forbidden.

This document is produced to assist professional and properly trained personnel with installation and maintenance issues for the product. The capabilities, system requirements and/or compatibility with third-party products described herein are subject to change without notice.

For more information, contact ACT: support@ascentcomtec.com

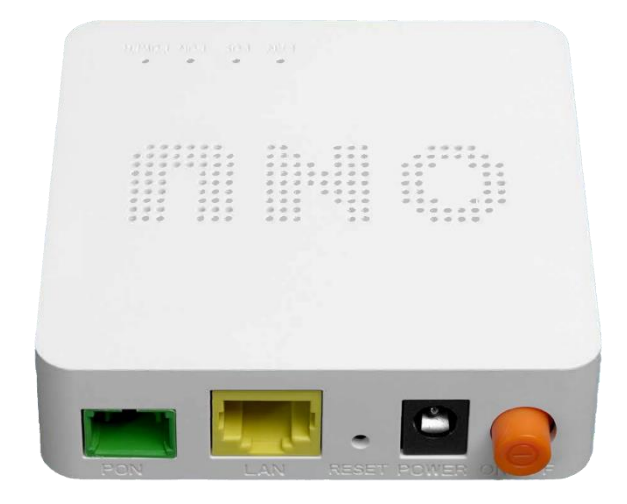

### **Revision History**

| Revision | Date     | Reason for Change |
|----------|----------|-------------------|
| А        | 1/2/2024 | Draft             |
| В        | 1/8/2024 | Initial release   |

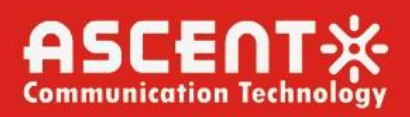

## Contents

| Chapter 1 Product Introduction 4   |
|------------------------------------|
| 1.1 Product Description            |
| 1.2 Special Features 4             |
| 1.3 Technical Parameters           |
| 1.4 The use of Instructions        |
| 1.5 Panel Description              |
| 1.6 Indicator Description          |
| 1.7 PON Interface                  |
| Chapter 2 Quick Installation       |
| 2.1 Standard Packing Contents7     |
| 2.2 Quick Installation7            |
| 2.3 Unit Installation Adjustment 8 |
| Chapter 3 Configuration            |
| 3.1 Login                          |
| 3.2 Status 10                      |
| 3.3 Network 12                     |
| 3.4 Security 19                    |
| 3.5 Application                    |
| 3.6 Administration                 |
| 3.7 HELP                           |

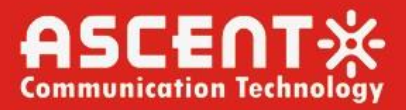

## Chapter 1 Product Introduction

## **1.1 Product Description**

ACT AP201H terminal is a combination of XPON optical network unit. It adopts highperformance ONU chip and low-power optical receiving technology, which can meet the needs of home optical fiber lo the home.

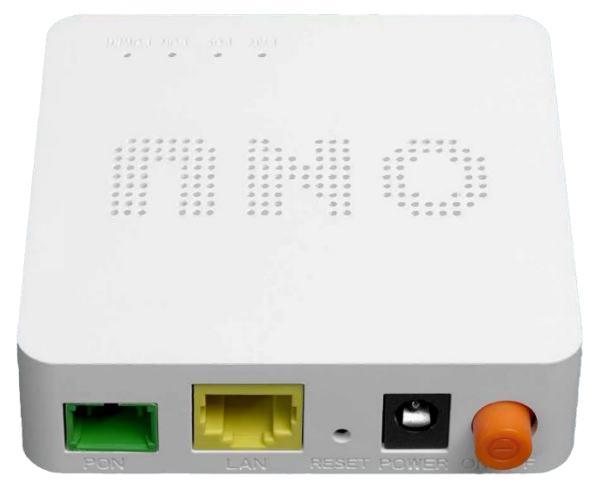

Figure 1: AP201H GPON ONT

### **1.2 Special Features**

- Support port based rate limitation and bandwidth control
- In compliant with IEEE802.3ah & ITU-T G.984 adaptive interface
- Up to 20KM transmission distance
- Support data encryption, group broadcasting, port Vian separation, etc.
- Support Dynamic Bandwidth Allocation (DBA)
- Support ONU auto discovery/Link detection/remote upgrade of software
- Support port mode of VLAN configuration
- Support power off alarm function, easy for link problem detection
- Support broadcasting storm resistance function
- Support port loop detection
- Support ACL to configure data packet filter flexibly
- Support PPPoE/DHCP Server/IPTV/NAT
- Specialized design for system breakdown prevention to maintain stable system
- Support software online upgrading
- Support mac/port/url filte

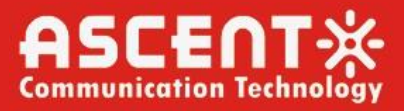

## **1.3 Technical Parameters**

| Item                  | Description                   |
|-----------------------|-------------------------------|
| Operating Temperature | 0°C to 50°C                   |
| Storage Temperature   | -40°C to 80°C                 |
| Operating Humidity    | 10 % to 85 %                  |
| Storage Humidity      | 10 % to 90 % (non-condensing) |
| Input Voltage         | 12V/0.5A                      |
| Power                 | <6W                           |
|                       | Table 1: Technical Parameters |

### 1.4 The use of Instructions

1.4.1 Product Feature and Model list

AP201

1GE+PON

Table 2: Product Features

### 1.4.2 Product Feature and Model list

This device should be connected by an external power adapter. First of all, connect the DC12V output cable of the adapter to the DC12V port of the device, and then plug n AC 220V power supply. When the panel PWR lights, the device is powered on

### 1.5 Panel Description

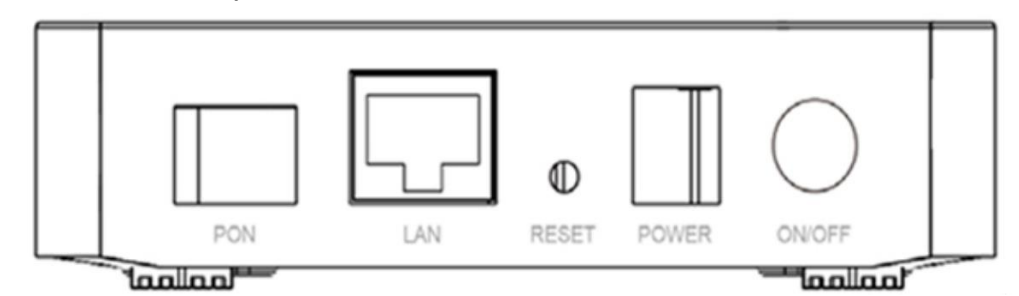

Figure 2: Panel Description

| Interface / Button | Interface / button descriptions        |
|--------------------|----------------------------------------|
| PWR                | DC 12V power input interface           |
| PON                | EPON/GPON/CATV fiber interface, SC/APC |
| GE                 | GE: 10/100/1000MBASE-TX                |
|                    | Table 3: Panel Description             |

### 1.6 Indicator Description

| LED   | Color | Status | Description                                                    |
|-------|-------|--------|----------------------------------------------------------------|
| POWER | Green | On     | The ONU is powered on properly.                                |
|       |       | Off    | The ONU is not powered on.                                     |
| PON   | Green | On     | The ONU is connected to the OLT and is registered successfully |
|       |       | Blink  | The ONU is connected to the OLT but is not registered          |
|       |       | Off    | The ONU is not connected to the OLT                            |
| LOS   | Red   | On     | The ONU detects continuously transmitting optical signal.      |
|       |       | Blink  | The ONU receives low optical                                   |

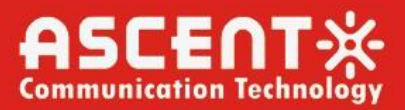

|    |       |       | power.                                      |
|----|-------|-------|---------------------------------------------|
|    |       | Off   | The ONU receives optical power<br>normally. |
| GE | Green | On    | The network interface is connected.         |
|    |       | Blink | The network port has data transmission      |
|    |       | Off   | The network interface is not<br>connected.  |

Table 4: Indicator Description

Specification

## 1.7 PON Interface

Parameter

| Up Optical   | Wavelength         | 1310nm          |
|--------------|--------------------|-----------------|
|              | Transmitting Range | 0.5dBm to 5dBm  |
| Down Optical | Wavelength         | 1490nm          |
|              | Receiving Range    | -8dBm to -28dBm |

Table 5: PON Interface

#### Precautions:

1. The device is an indoor one, should not be used in places susceptible to rain.

2. OPT input interface type is SC/APC.

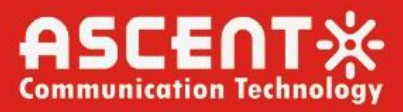

## Chapter 2 Quick Installation

## 2.1 Standard Packing Contents

When you receive our products, please check carefully to make sure that our products whether have some defects or not. If something wrong with shippings, please contact carrier; other damage or lack of some parts, please contact with dealer.

| Contents      | Description      |
|---------------|------------------|
| ONU           | 1 pcs            |
| Power Adapter | 1 pcs            |
| User Manual   | 1 pcs (Optional) |
| Cable         | 1 pcs            |

Table 9: Packing Contents

### 2.2 Quick Installation

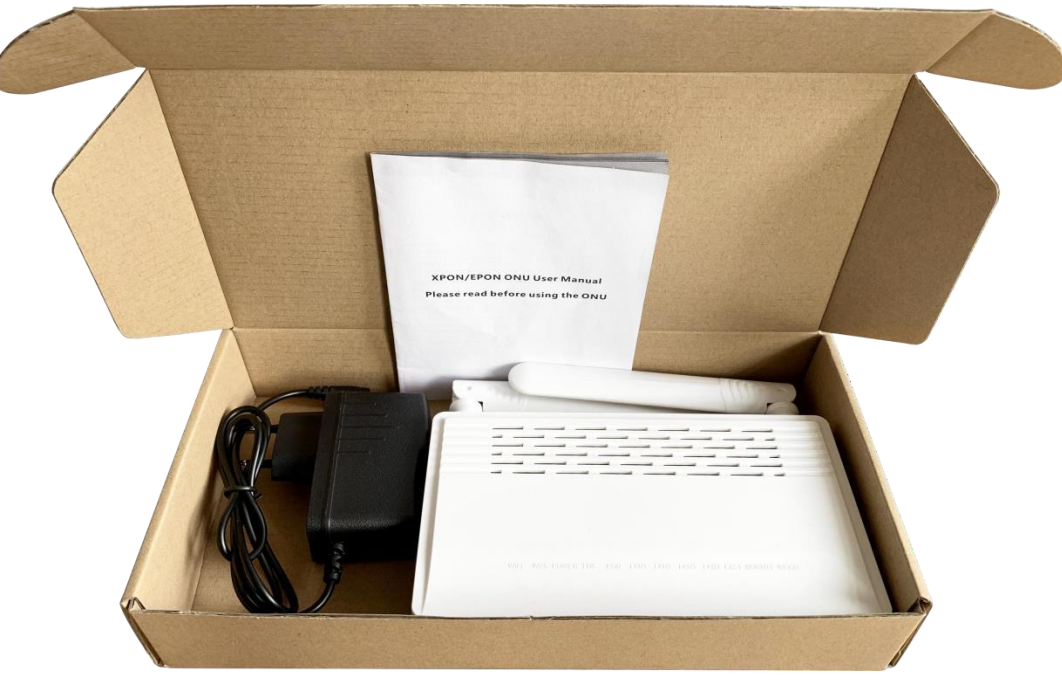

Figure 3: Actual package content

- Connecting the optical fiber cable to the unit.
- Remove the protective cap of the optical fiber.
- Clean the end of the optical fiber with an optical fiber end cleaner.
- Remove the protective cap of the ONU optical interface (PON
- Connect the fiber to the PON port on the unit.

Note: When measuring the optical power before connecting to the ONU, it is recommended to use a PON Inline Power Meter. The receiver optical power should be between -7dbm and - 28 dbm by using 1490nm.

While connecting, please note:

- Keep the optical connector and the optical fiber clean.
- Make sure there are no tight bends in the fiber and that the bending diameter is greater than 6cm. Otherwise, the optical signal loss may be increased, to the extent that signal may

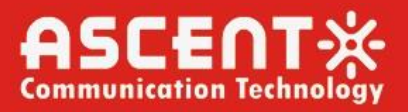

be unavailable.

- Cover all optic ports and connectors with protective cap to guard against dust and moisture when the fiber is not used.
- Apply power to the unit. If the product has the power button, please push the power button before used.
- After the ONU is power ON, Indicators should light up as for normal operation. Check whether the PON interface status LED (PON) is on continuously. If it is, the connection is normal; otherwise there is either problem of the physical connection or the optical level at either end. This may be caused by either too much or too little attenuation over the optical fiber. Please refer to the Panel Lights Description for normal LED activity.
- Check all signal levels and services on all the ONU communication ports.

### 2.3 Unit Installation Adjustment

Installing the ONU on a horizontal surface (Bench top)

Put the ONU on a clean, flat, sturdy bench top. You must keep the clearance for all sides of the unit to more than 10cm for heat dissipation.

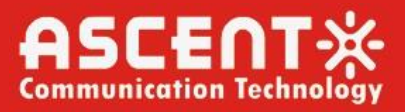

## Chapter 3 Configuration

After finishing the basic connection configuration, you can use its basic function. In order to satisfy service requirements, this charter provides the user parameter modification and individuation configuration description.

### 3.1 Login

The device is configured by the web interface. The following steps will enable you to login:

- 1. Conform "2.2 Quick Installation" to install;
- 2. The device management default IP address is 192.168.1.1;
- 3. Open your web browser, type the device IP in address bar;

4. Entry of the user name and password will be prompted. Enter the default login user name and password.

By default, there are two user levels for management. Administration level user name is "superadmin", password is "superadmin". Normal user level user name is "admin", password is "ascent".

The Administration account is able to access and modify all settings of ONU. It also can modify user account's username and password.

The normal account can only be used to view configurations, status and configure few parameters.

| Administrator      |  |
|--------------------|--|
| UserName           |  |
| PassWord           |  |
| Language English - |  |
| Login Reset        |  |

Figure 4: Login Interface

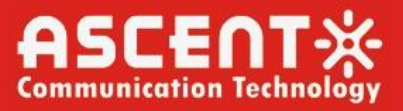

### 3.2 Status

This part shows the main information of device and the active status about major services. 3.2.1 Device Information

This page shows the basic information about device, such as Device Name, PON MAC information, Serial Number, Hardware Version information.

| Device Information         Model         G55           Device Information         PON MAC         88:c9:b3:c0:6d:f6           Network Interface         Serial Number         88C9B3-HSTCB3C06DF6 |    |
|----------------------------------------------------------------------------------------------------|----|
| Device Information         PON MAC         88:c9:b3:c0:6d:f6           Network Interface         Serial Number         88C9B3-HSTCB3C06DF6                                                        |    |
| Network Interface Serial Number 88C9B3-HSTCB3C06DF6                                                                                                    |    |
|                                                                                                    | ł  |
| User Interface Hardware Version V1.0                                                                                                    |    |
| Software Version SFUSV1.2.1                                                                                                    | LC |
| Boot Loader Version SFUSV1.2.1                                                                                                    |    |
| Version Date 2023-08-24 10:16:05                                                                                                    |    |

#### Figure 5: Device Information

#### 3.2.2 Network Interface

## 3.2.2.1 WAN Connection Information

This page shows WAN connection information you have configured.

| Status   Network   | c   Security   Application   Administration   Help |         |
|--------------------|----------------------------------------------------|---------|
| Device Information | No connection available                            |         |
| Network Interface  |                                                    |         |
| WAN Connection     |                                                    | Help    |
| PON Inform         |                                                    | Logout  |
|                    |                                                    |         |
| User Interface     |                                                    |         |
|                    |                                                    |         |
|                    |                                                    |         |
|                    |                                                    |         |
|                    |                                                    |         |
|                    |                                                    |         |
|                    |                                                    | Refresh |

Figure 6: IPV6 WLAN Information

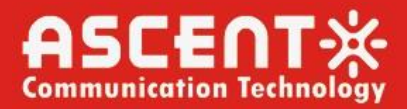

#### 3.2.2.2 PON Information

This page shows the PON information, including PON and GPON status.

| Status   Network   | Security   Application   Adm                          | inistration   Help |         |
|--------------------|-------------------------------------------------------|--------------------|---------|
| Device Information |                                                       |                    |         |
|                    | GPON State Init                                       | t State            |         |
| Network Interface  | Optical Module Input Power(dBm)                       |                    |         |
| WAN Connection     | Optical Module Output Power(dBm)                      |                    | Help    |
| PON Inform         | Optical Module Supply Voltage(µV) 333                 | 38000              |         |
| PON Alarm          | Optical Transmitter Bias Current(µA) 0                |                    | Logout  |
| User Interface     | Operating Temperature of the<br>Optical Module(°C) 33 |                    |         |
|                    |                                                       |                    |         |
|                    |                                                       |                    |         |
|                    |                                                       |                    |         |
|                    |                                                       |                    |         |
|                    |                                                       |                    |         |
|                    |                                                       |                    |         |
|                    |                                                       |                    |         |
|                    |                                                       |                    | Refresh |
|                    |                                                       |                    |         |

Figure 7: PON Status

3.2.2.3 PON Alarm Information

This page shows the PON Alarm status.

| Status   Network   | Security   Application   Administration   Help |         |
|--------------------|------------------------------------------------|---------|
| Device Information |                                                |         |
|                    | PonSymPerAlarm 0                               |         |
| Network Interface  | PonFrameAlarm 0                                |         |
| WAN Connection     | PonFraPerAlarm 0                               | Help    |
| PON Inform         | PonSecSumAlarm 0                               |         |
| PON Alarm          | PonDygaspAlarm 0                               | Logout  |
| User Interface     | PonLinkAlarm 0                                 |         |
|                    | PonCirEveAlarm 0                               |         |
|                    |                                                |         |
|                    |                                                |         |
|                    |                                                |         |
|                    |                                                |         |
|                    |                                                |         |
|                    |                                                |         |
|                    |                                                | Refresh |

Figure 8: LAN Interface Information

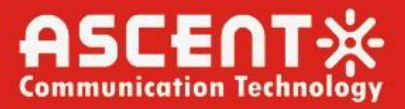

#### 3.2.2.4 User Interface

This page shows the register status of Ethernet Port1 attention, data send and receive information.

| Status   Network  | Security   Application   / | Administration   Help   |  |
|-------------------|----------------------------|-------------------------|--|
| evice Information |                            |                         |  |
|                   | Ethernet Port              | LAN1                    |  |
| letwork Interface | Status                     | Up/1000Mbps/Full Duplex |  |
| ser Interface     | MAC Address                | 88:c9:b3:c0:6d:f6       |  |
| Ethernet          | Bytes Received             | 689998                  |  |
|                   | Packets Received           | 6215                    |  |
|                   | Unicast Packets Received   | 4999                    |  |
|                   | Multicast Packets Received | 1018                    |  |
|                   | Error Packets Received     | 0                       |  |
|                   | Discard Packets Received   | 0                       |  |
|                   | Bytes Sent                 | 2560363                 |  |
|                   | Packets Sent               | 5423                    |  |
|                   | Unicast Packets Sent       | 5412                    |  |
|                   | Multicast Packets Sent     | 11                      |  |
|                   | Error Packets Sent         | 0                       |  |
|                   | Discard Packets Sent       | 0                       |  |

Figure 9: VoIP Information

### 3.3 Network

3.3.1 WAN Basic Information

3.3.1.1 WAN Connection Information

This page shows the WAN Connection including basic WAN Connection/PPP/IPV4 status.

| Status   Network   | K   Security   Application   Administration   Help |        |
|--------------------|----------------------------------------------------|--------|
| WAN                |                                                    |        |
| WAN Connection     | Connection Name Create WAN Connec                  |        |
| WAN Connection     | New Connection Name                                |        |
| LAN                | Enable VLAN                                        | Help   |
| Routing(IDv4)      | Type Route 🗸                                       |        |
| (outing(IPV4)      | Service List INTERNET                              | Logout |
| Port Configuration | MTU 1492                                           |        |
|                    | Link Type PPP 🗸                                    |        |
|                    |                                                    |        |
|                    | Username                                           |        |
|                    | Password                                           |        |
|                    | DMS Name                                           |        |
|                    | Authentication Type Auto                           |        |
|                    | Connection Trigger Always On 🗸                     |        |
|                    | ID Version IDu4                                    |        |
|                    |                                                    |        |
|                    |                                                    |        |
|                    | IPv4 🔇                                             |        |
|                    | Enable NAT 🗹                                       |        |
|                    |                                                    |        |
|                    |                                                    |        |
|                    |                                                    |        |

Create Cancel

Refresh

Figure 10: LAN Interface Settings

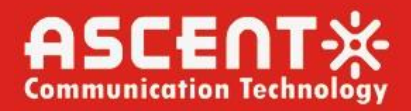

### 3.3.2 LAN Basic Information

3.3.2.1 DHCP Server

This page shows the LAN Interface information of DHCP basic server information.

| Status   Network   | Security   Applica                | ntion   Administra        | tion   Help       |        |        |
|--------------------|-----------------------------------|---------------------------|-------------------|--------|--------|
| WAN                |                                   |                           |                   |        |        |
|                    | NOTE: 1. The DHCF<br>should be in | Start IP Address and DH   | CP End IP address | )      |        |
| LAN                | Should be in                      | the same subject as the l |                   |        |        |
| DHCP Server        | LAN ID Address                    | 102 169 1 1               |                   |        | Help   |
| RA Service         | LAN IP AUDIESS                    | 192.108.1.1               |                   |        |        |
| DHCP Server(IPv6)  | Subnet Mask                       | 255.255.255.0             |                   |        | Logout |
| Prefix Management  |                                   |                           |                   |        |        |
| Port Service(IPv6) | Enable DHCP Server                |                           |                   |        |        |
|                    | DHCP Start IP Address             | 192.168.1.2               |                   |        |        |
| Routing(IPv4)      | DHCP End IP Address               | 192.168.1.254             |                   |        |        |
| Port Configuration | Assign IspDNS                     |                           |                   |        |        |
|                    | DNS Server1 IP Address            | 192.168.1.1               |                   |        |        |
|                    | DNS Server2 IP Address            |                           |                   |        |        |
|                    | DNS Server3 IP Address            |                           |                   |        |        |
|                    | Default Gateway                   | 192.168.1.1               |                   |        |        |
|                    | Lease Time                        | 86400 sec                 |                   |        |        |
|                    |                                   |                           |                   |        |        |
|                    | Allocated Address                 |                           |                   |        |        |
|                    | MAC Address IP Address            | Remaining Lease Time      | Host Name Port    | 1      |        |
|                    | TI                                | nere is no data.          |                   |        |        |
|                    |                                   |                           |                   |        |        |
|                    |                                   |                           |                   | Submit | Cancel |

Figure 11: WLANO Basic Interface Information

### 3.3.2.2 RA Service Information

This page shows the WLAN Interface information of Maximum/Minimum wait time information.

| Status   Network                                                                                        | Security   Application   Administration   Help                                     |        |                |
|----------------------------------------------------------------------------------------------------|------------------------------------------------------------------------------------|--------|----------------|
| WAN<br>LAN<br>DHCP Server<br>RA Service<br>DHCP Server(IPv6)<br>Prefix Management<br>Port Service(IPv6) | Minimum Wait Time 198 (3 ~ 1350)<br>Maximum Wait Time 600 (4 ~ 1800)<br>M □<br>O ✔ |        | Help<br>Logout |
| Routing(IPv4)                                                                                           |                                                                                    |        |                |
| Port Configuration                                                                                      |                                                                                    |        |                |
|                                                                                                    |                                                                                    | Submit | Cancel         |

Figure 12: RA Service Information

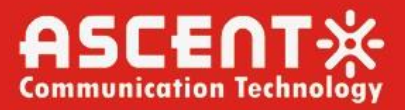

#### 3.3.2.3 DHCP Server Information

This page shows the WLAN Interface information of Maximum/Minimum wait time information.

This page shows the LAN IP address/DNS Refresh time information.

| Status   Network                                                                                        | Security   Application   Administration   Help                                                                                                    |            |
|----------------------------------------------------------------------------------------------------|----------------------------------------------------------------------------------------------------|------------|
| WAN<br>LAN<br>DHCP Server<br>RA Service<br>DHCP Server(IPv6)<br>Prefix Management<br>Port Service(IPv6) | LAN IP Address fe80::1 / 64<br>Enable DHCP Server<br>DNS Refresh Time 86400 sec<br>Allocated Address<br>DUID IP Address Remaining Lease Time<br>There is no data. | Help       |
| Routing(IPv4)<br>Port Configuration                                                                     |                                                                                                    |            |
|                                                                                                    | Sub                                                                                                    | mit Cancel |

Figure 13: DHCP Server Information

### 3.3.2.4 Prefix Management

This page shows the WAN Connection information.

| Status   Network   | Security          | Applica                    | tion     | Administration              | Help                 | I      |
|--------------------|-------------------|----------------------------|----------|-----------------------------|----------------------|--------|
| WAN                |                   | o                          |          |                             |                      |        |
| LAN                | WAN               | connection<br>refix Source |          |                             |                      |        |
| DHCP Server        |                   | Prefix                     |          | /                           |                      |        |
| RA Service         | Prefer            | red Lifetime               |          | sec                         |                      |        |
| DHCP Server(IPv6)  | V                 | alid Lifetime              |          | sec                         |                      |        |
| Prefix Management  | Prefix            | Delegation                 | RA       | DHCPv6                      |                      |        |
| Port Service(IPv6) |                   |                            |          |                             |                      |        |
| Routing(IPv4)      | WAN<br>Connection | Prefix<br>Source           | Prefix   | Preferred/Valid<br>Lifetime | Prefix<br>Delegation | Modify |
|                    |                   |                            | There is | no data.                    |                      |        |
| ort Configuration  |                   |                            |          |                             |                      |        |
|                    |                   |                            |          |                             |                      |        |
|                    |                   |                            |          |                             |                      |        |
|                    |                   |                            |          |                             |                      |        |
|                    |                   |                            |          |                             |                      |        |
|                    |                   |                            |          |                             |                      |        |

Figure 14: Prefix Management

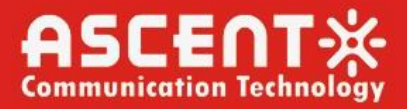

### 3.3.2.5 Port Service

This page shows the Port Service information.

| Status   Network                | Security   Application   Administration   Help                                       |        |
|---------------------------------|--------------------------------------------------------------------------------------|--------|
| WAN                             | The IPv6 address assign service will be opened on the port which                     |        |
| LAN                             | is checked. The Router Advertisement will be opened on the port<br>which is checked. |        |
| DHCP Server                     | LAN1 🗹 DHCPv6 🗹 RA                                                                   | Help   |
| RA Service<br>DHCP Server(IPv6) |                                                                                      | Logout |
| Prefix Management               |                                                                                      |        |
| Port Service(IPv6)              |                                                                                      |        |
| Routing(IPv4)                   |                                                                                      |        |
| Port Configuration              |                                                                                      |        |
|                                 |                                                                                      |        |
|                                 |                                                                                      |        |
|                                 |                                                                                      |        |
|                                 | Submit                                                                               | Cancel |

Figure 15: Port Service

### 3.3.2 Routing Information

3.3.2.1 Default Gateway

This page shows the Default Gateway information of WLAN Connection.

| Status   Network   | Security   Application   Administration   Help |        |
|--------------------|------------------------------------------------|--------|
| WAN                |                                                |        |
| LAN                | WAN Connection                                 |        |
| Routing(IPv4)      |                                                | Help   |
| Default Gateway    |                                                | Logout |
| Static Routing     |                                                |        |
| Routing Table      |                                                |        |
| Port Configuration |                                                |        |
|                    |                                                |        |
|                    |                                                |        |
|                    |                                                |        |
|                    |                                                |        |
|                    |                                                |        |
|                    | Submit                                         | Cancel |
|                    |                                                |        |

Figure 16: Default Gateway

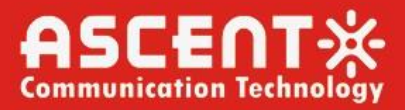

### 3.3.2.2 Static Routing

This page shows the WAN Connection information.

| Status   Network                                                                                        | Security   Application   Administration   Help                                                                                                    |                |
|----------------------------------------------------------------------------------------------------|----------------------------------------------------------------------------------------------------|----------------|
| WAN<br>LAN<br>Routing(IPv4)<br>Default Gateway<br>Static Routing<br>Routing Table<br>Port Configuration | WAN Connection <ul> <li>Network Address</li> <li>Subnet Mask</li> <li>Gateway</li> <li>Add</li> </ul> Network         Subnet Mask         Gateway         Connection         Status Modify Delete           Address         Subnet Mask         Gateway         WAN         Connection         Status Modify Delete           There is no data, please add one first.         There is no data, please add one first.         Status Modify Delete         Status Modify Delete | Help<br>Logout |
|                                                                                                    |                                                                                                    |                |

Figure 17: Static Routing

3.3.2.3 Routing Table

This page shows the Routing Table information.

| Status   Network                                   | Security        | Application     | Admini        | stration   H | Help |
|----------------------------------------------------|-----------------|-----------------|---------------|--------------|------|
| WAN                                                | Network Address | Subnet Mask     | Gateway       | Interface    |      |
| LAN                                                | 1.0.0.0         | 255.255.255.255 | 116.244.13.64 | LAN          |      |
| Routing(IPv4)                                      |                 |                 |               |              |      |
| Default Gateway<br>Static Routing<br>Routing Table |                 |                 |               |              |      |
| Port Configuration                                 |                 |                 |               |              |      |
|                                                    |                 |                 |               |              |      |
|                                                    |                 |                 |               |              |      |
|                                                    |                 |                 |               |              |      |
|                                                    |                 |                 |               |              |      |
|                                                    |                 |                 |               |              |      |

Figure 18: Routing Table

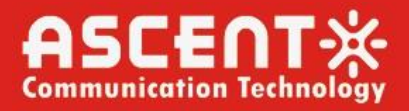

### 3.3.3 Port Configuration

3.3.3.1 Mode

This page shows the port name and port mode.

| Status   Netwo         | rk   Security | Application | Administration | Help |        |        |
|------------------------|---------------|-------------|----------------|------|--------|--------|
| WAN                    |               | Port        | GE1 ¥          |      |        |        |
| LAN                    |               | Mode        | Auto           | ~    |        |        |
| Routing(IPv4)          |               |             |                |      |        | Help   |
| Port Configuration     |               |             |                |      |        | Logout |
| Mode<br>Port Isolation |               |             |                |      |        |        |
| Rate Limiting          |               |             |                |      |        |        |
| Flow Control           |               |             |                |      |        |        |
| MAC Configuration      |               |             |                |      |        |        |
|                        |               |             |                |      |        |        |
|                        |               |             |                |      |        |        |
|                        |               |             |                |      | Submit | Cancel |

Figure 19: Mode

3.3.3.2 Port Isolation

This page shows the port name and isolation status.

| Status   Network                | Security | Application | Administration | Help |        |        |
|---------------------------------|----------|-------------|----------------|------|--------|--------|
| WAN                             |          | <b>P</b> +  |                |      |        |        |
| LAN                             |          | Isolate (   |                |      |        |        |
| Routing(IPv4)                   |          |             |                |      |        | Help   |
| Port Configuration              |          |             |                |      |        | Logout |
| Mode                            |          |             |                |      |        |        |
| Port Isolation<br>Rate Limiting |          |             |                |      |        |        |
| Flow Control                    |          |             |                |      |        |        |
| MAC Configuration               |          |             |                |      |        |        |
|                                 |          |             |                |      |        |        |
|                                 |          |             |                |      |        |        |
|                                 |          |             |                |      |        |        |
|                                 |          |             |                |      | Submit | Cancel |

Figure 20: Port Isolation

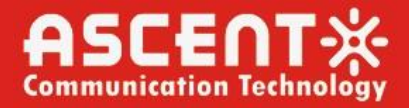

#### 3.3.3.3 Port Isolation

This page shows the port name and rate limiting range.

| Status   Network   | Security   Application   Administration   Help |        |
|--------------------|------------------------------------------------|--------|
| WAN                |                                                |        |
| LAN                |                                                |        |
| Routing(IPv4)      | Port GE1 V                                     | Help   |
| Port Configuration | Ingress Rate limiting 1024000 kbps(0~1024000)  |        |
| Fore configuration | DS Rate limiting 1024000 kbps(0~1024000)       | Logout |
| Mode               |                                                |        |
| Port Isolation     |                                                |        |
| Rate Limiting      |                                                |        |
| Flow Control       |                                                |        |
| MAC Configuration  |                                                |        |
|                    |                                                |        |
|                    |                                                |        |
|                    |                                                |        |
|                    |                                                |        |
|                    |                                                |        |
|                    | Submit                                         | Cancel |
|                    |                                                |        |

Figure 21: Rate Limiting

3.3.3.4 Flow Control

This page shows the port name and flow control status.

| Status   Network   | Security   Application   Administration   Help |        |
|--------------------|------------------------------------------------|--------|
| WAN                | Port GE1 V                                     |        |
| Routing(IPv4)      | Flow Control                                   | Help   |
| Port Configuration | [                                              | Logout |
| Port Isolation     |                                                |        |
| Flow Control       |                                                |        |
|                    |                                                |        |
|                    |                                                |        |
|                    |                                                |        |
|                    | Submit                                         | Cancel |

Figure 22: Flow Control

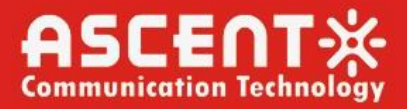

### 3.3.3.5 MAC Configuration

This page shows the MAC configuration information.

| Status   Network                                                                                   | Security   Application   Administration   Help                                  |        |
|----------------------------------------------------------------------------------------------------|---------------------------------------------------------------------------------|--------|
| WAN                                                                                                |                                                                                 |        |
| LAN                                                                                                | MAC Aging Time 60 secs                                                          |        |
| Routing(IPv4)                                                                                      |                                                                                 | Help   |
| Port Configuration<br>Mode<br>Port Isolation<br>Rate Limiting<br>Flow Control<br>MAC Configuration | Learning Limit 4095 (0~4096)<br>Learning Limit value of "4096", means no limit. | Logout |
|                                                                                                    | Submit                                                                          | Cancel |

Figure 23: MAC Configuration

## 3.4 Security

3.4.1 Firewall

This page shows the Firewall configuration information.

| Status               | I   | Network | I | Security    | Applic                | cation                  |              | Administration                          | Help |        |        |
|----------------------|-----|---------|---|-------------|-----------------------|-------------------------|--------------|-----------------------------------------|------|--------|--------|
| Firewall<br>Firewall |     |         |   | Enable Anti | -Hacking Pr<br>Firewa | otection [<br>all Level |              |                                         |      |        |        |
| Service Cont         | rol |         |   |             |                       | 0                       | Off          | f                                       |      |        | Help   |
| MAC Filter           |     |         |   |             |                       |                         | D Lov<br>Mic | w<br>ddle<br>gh<br><u>stom &gt;&gt;</u> |      |        | Logout |
|                      |     |         |   |             |                       |                         |              |                                         |      | Submit | Cancel |
|                      |     |         |   |             |                       |                         |              |                                         |      |        |        |

Figure 24: Firewall

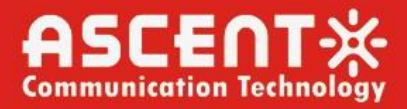

### 3.4.2 Service Control

This page shows the IP and service information.

| Status   Network | Security       | Application                | Administra               | tion    | Help            |              |        |
|------------------|----------------|----------------------------|--------------------------|---------|-----------------|--------------|--------|
| Firewall         |                | TD \/                      | TD-14                    |         |                 |              |        |
| Service Control  |                | IP version<br>Enable       |                          | •       |                 |              |        |
| Service Control  |                | Ingress                    | ;                        | 、<br>、  | •               |              | Help   |
| MAC Filter       | Star           | t Source IP Address        |                          |         |                 |              | Logout |
|                  | En             | d Source IP Address        | ;                        |         |                 |              | Logout |
|                  |                | Mode                       | Discard                  | ~       |                 |              |        |
|                  |                | Service List               | 🗆 нттр                   |         |                 |              |        |
|                  |                | Service List               |                          |         |                 |              |        |
|                  |                |                            | Add                      |         |                 |              |        |
|                  | Enable Ingress | Start Source IP<br>Address | End Source IP<br>Address | Mode    | Service<br>List | ModifyDelete |        |
|                  | VAN 🗸          |                            |                          | Discard | TELNET          | 2            |        |
|                  | VAN WAN        |                            |                          | Discard | HTTP            | 2            |        |
|                  | V LAN          |                            |                          | Permit  | TELNET          | 2            |        |

Note: If you need to configure the above remote access ports, please click on the hyperlinks below. <u>Modify Remote Access Port</u>

Figure 25: Service Control

### 3.4.3 Mac Filter

This page shows the Mac configuration information.

| Status   Network | :   Security   Application   Administration   Help                     |        |
|------------------|------------------------------------------------------------------------|--------|
| Firewall         | 1. If you choose the Permit mode, please add the MAC address of        |        |
| Service Control  | your PC first, otherwise internet access is not allowed.               |        |
| MAC Filter       | 2. Enable switching of Mode switching will take effect immediately.    | Help   |
| MAC Filter       | Enable                                                                 | Logout |
|                  | Mode Discard V                                                         |        |
|                  | Type Bridge 🗸                                                          |        |
|                  | Protocol IP 🗸                                                          |        |
|                  | Source MAC Address                                                     |        |
|                  | Destination MAC Address : : : : : : : : : : : : : : : : : :            |        |
|                  | Add                                                                    |        |
|                  |                                                                        |        |
|                  | Type Protocol Source MAC Address Destination MAC Address Modify Delete |        |
|                  | There is no data, please add one first.                                |        |

Figure 26: MAC Filter

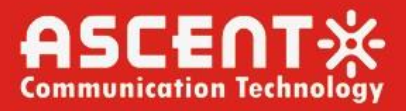

## 3.5 Application

3.5.1 MultiCast

3.5.5.1 IGMP Mode

This page shows the IGMP Mode selection.

| Status   Network    | a   Security | Application     | Administration | Help |        |        |
|---------------------|--------------|-----------------|----------------|------|--------|--------|
| MultiCast           |              |                 |                |      |        |        |
| IGMP Mode           | Multi        | cast Mode Snoop | ing Mode 🗸 🗸   |      |        |        |
| Basic Configuration |              |                 |                |      |        | Halp   |
| Maximum Address     |              |                 |                |      |        | пер    |
| Configuration       |              |                 |                |      |        | Logout |
| BPDU                |              |                 |                |      |        |        |
| Port Forwarding     |              |                 |                |      |        |        |
|                     |              |                 |                |      |        |        |
|                     |              |                 |                |      |        |        |
|                     |              |                 |                |      |        |        |
|                     |              |                 |                |      |        |        |
|                     |              |                 |                |      |        |        |
|                     |              |                 |                |      |        |        |
|                     |              |                 |                |      | Submit | Cancel |

Figure 27: IGMP Mode

3.5.5.2 Basic Configuration This page shows the Basic Configuration.

| Status   Networl                                                                                                    | k   Security   Application   Administration   H | lelp           |
|----------------------------------------------------------------------------------------------------|-------------------------------------------------|----------------|
| Status     Network       MultiCast     IGMP Mode       Basic Configuration     Maximum Address Configuration       BPDU     Port Forwarding | Aging Time 300 (1-604800) sec<br>Non-fast Leave | Help<br>Logout |
|                                                                                                    |                                                 | Submit Cancel  |

Figure 28: Basic Configuration

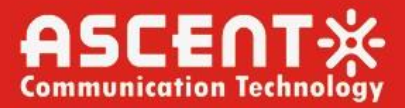

#### 3.5.5.3 Maximum Address Configuration

This page shows the maximum number of addresses.

| Status   Network                                        | Security     | Application          | Administration   | Help |        |        |
|---------------------------------------------------------|--------------|----------------------|------------------|------|--------|--------|
| MultiCast<br>IGMP Mode                                  | 🔔 The Ma     | aximum Number of Ad  | dresses is 1024. |      |        |        |
| Basic Configuration<br>Maximum Address<br>Configuration | Port<br>LAN1 | Maximum Numl<br>1024 | oer of Addresses |      |        | Help   |
| BPDU                                                    |              |                      |                  |      |        | 5      |
| Port Forwarding                                         |              |                      |                  |      |        |        |
|                                                         |              |                      |                  |      |        |        |
|                                                         |              |                      |                  |      |        |        |
|                                                         |              |                      |                  |      |        |        |
|                                                         |              |                      |                  |      |        |        |
|                                                         |              |                      |                  |      | Submit | Cancel |

Figure 29: Maximum Address Configuration

3.5.5.4 BPDU

This page shows BPDU forwarding enable status.

| MultiCast<br>BPDU<br>BPDU<br>BPDU<br>Help |    |
|-------------------------------------------|----|
| BPDU BPDU Help                            | _  |
| BPDU                                      |    |
|                                           | >  |
| Port Forwarding                           | ut |
|                                           |    |
|                                           |    |
|                                           |    |
|                                           |    |
|                                           |    |
|                                           |    |
| Submit Cance                              | al |

Figure 30: BPDU

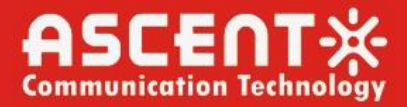

#### 3.5.5.5 Port Forwarding

This page shows port forwarding configuration information.

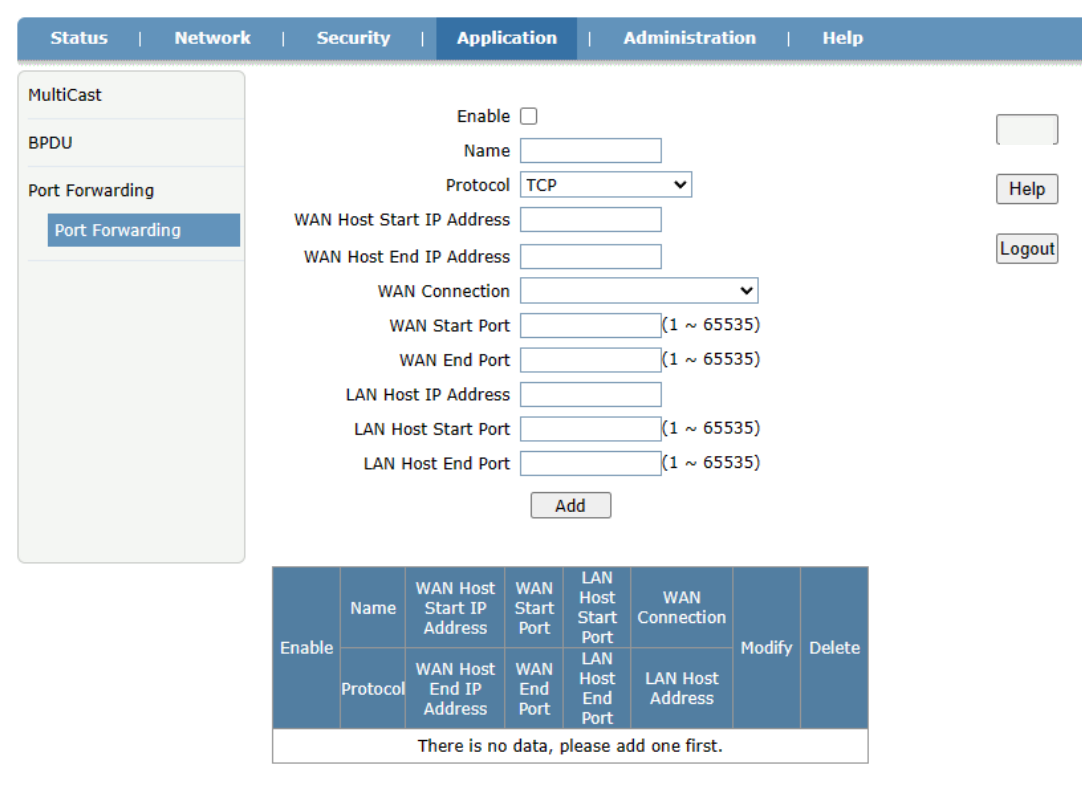

#### Figure 31: Port Forwarding

#### 3.6 Administration

#### 3.6.1 User Management.

This page shows administration user basic configuration information.

| Status   Network                   | Security   Application   Administration   Help |        |
|------------------------------------|------------------------------------------------|--------|
| User Management<br>User Management | User Privilege:  Administrator User            |        |
| Login Timeout                      |                                                | Help   |
| Device Management                  | Username admin Old Password                    | Logout |
| Diagnosis                          | New Password                                   |        |
| Loopback Detection                 | Confirmed Password                             |        |
| Led Control                        |                                                |        |
|                                    |                                                |        |
|                                    |                                                |        |
|                                    |                                                |        |
|                                    | Submit                                         | Cancel |

Figure 32: User Management

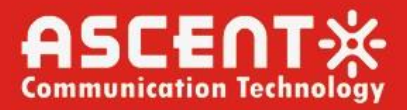

### 3.6.2 Login Timeout

This page shows login timeout information.

| Status   Network   | a   Security | Application          | Administra           | ation   Help      |        |        |
|--------------------|--------------|----------------------|----------------------|-------------------|--------|--------|
| User Management    | A 1.         | Any value between 1  | minute and 30 mi     | nutes is allowed. |        |        |
| Login Timeout      | 4 2.         | The changes of Timeo | out take effect afte | er re-login.      |        |        |
| Login Timeout      |              | Timeout              | 5                    | minute(s)         |        | Help   |
| Device Management  |              |                      |                      |                   |        | Logout |
| Diagnosis          |              |                      |                      |                   |        |        |
| Loopback Detection |              |                      |                      |                   |        |        |
| Led Control        |              |                      |                      |                   |        |        |
|                    |              |                      |                      |                   |        |        |
|                    |              |                      |                      |                   |        |        |
|                    |              |                      |                      |                   |        |        |
|                    |              |                      |                      |                   |        |        |
|                    |              |                      |                      |                   | Submit | Cancel |

Figure 33: Login Timeout

### 3.6.3 Device Management

3.6.3.1 System Management

This page shows reboot device and restore factory default settings operations.

| Status   Network                                                          | (   Security   Application   Administration   Help                                                                                            |        |
|---------------------------------------------------------------------------|----------------------------------------------------------------------------------------------------|--------|
| User Management<br>Login Timeout<br>Device Management                     | Click this button to reboot the device.                                                                                                    | Help   |
| System Management<br>Software Upgrade<br>User Configuration<br>Management | Click this button to restore the configuration to factory default settings. The device will reboot after operating.           Restore Default | Logout |
| Diagnosis                                                                 |                                                                                                    |        |
| Loopback Detection                                                        |                                                                                                    |        |
| Led Control                                                               |                                                                                                    |        |
|                                                                           |                                                                                                    |        |

Figure 34: System Management

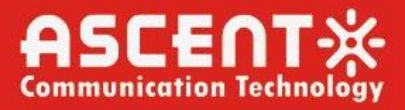

#### 3.6.3.2 System Management

#### This page shows software upgrade operation.

| Status   Network                 | Security   Application   Administration   Help |
|----------------------------------|------------------------------------------------|
| User Management                  | The device will reboot after upgrading.        |
| Login Timeout                    |                                                |
| Device Management                | Please select a new software/firmware image    |
| System Management                | Choose file                                    |
| Software Upgrade                 | Upgrade                                        |
| User Configuration<br>Management |                                                |
| Diagnosis                        |                                                |
| Loopback Detection               |                                                |
| Led Control                      |                                                |
|                                  |                                                |
|                                  |                                                |
|                                  |                                                |

Figure 35: Software Upgrade

3.6.3.3 User Configuration Management

This page shows user backup and restore configuration.

| Status   Network                                     | Security   Application   Administration   Help      |      |
|------------------------------------------------------|-----------------------------------------------------|------|
| User Management                                      | Backup user configuration file from the device      |      |
| Device Management<br>System Management               | The device will reboot after operating.             | Help |
| Software Upgrade<br>User Configuration<br>Management | Please select a user configuration file Choose file |      |
| Diagnosis                                            | Restore Configuration                               |      |
| Loopback Detection                                   |                                                     |      |
| Led Control                                          |                                                     |      |
|                                                      |                                                     |      |
|                                                      |                                                     |      |

Figure 36: User Configuration Management

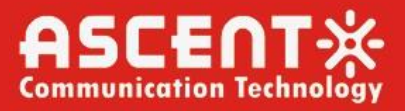

#### 3.6.4 Diagnosis

3.6.4.1 Ping Diagnosis

This page shows Ping Diagnosis configuration.

| Status   Network                                    | Security   Application   Administration   Help |        |        |
|-----------------------------------------------------|------------------------------------------------|--------|--------|
| User Management                                     | ID Address or Hest Name                        |        |        |
| Login Timeout                                       | Egress                                         |        |        |
| Device Management                                   |                                                |        | Help   |
| Diagnosis<br>Ping Diagnosis<br>Mirror Configuration |                                                |        | Logout |
| Loopback Detection                                  |                                                |        |        |
| Led Control                                         |                                                |        |        |
|                                                     |                                                |        |        |
|                                                     |                                                |        |        |
|                                                     |                                                | Submit | Cancel |

Figure 37: Ping Diagnosis

3.6.4.2 Mirror Configuration

This page shows Mirror Configuration of source and destination.

| Status   Network            | Security   Application   Administration   Help                    |        |
|-----------------------------|-------------------------------------------------------------------|--------|
| User Management             | Cannot configure the same rules, and a source port cannot         |        |
| Login Timeout               | correspond to multiple destination ports.                         |        |
| Device Management           | Source 🗸                                                          | Help   |
| Diagnosis<br>Ping Diagnosis | Destination LAN1 ~<br>Add                                         | Logout |
| Mirror Configuration        | Source Destination Delete There is no data, please add one first. |        |
| Loopback Detection          |                                                                   |        |
| Led Control                 |                                                                   |        |
|                             |                                                                   |        |
|                             |                                                                   |        |
|                             |                                                                   |        |
|                             |                                                                   |        |

Figure 38: Mirror Configuration

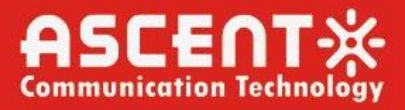

### 3.6.5 Loopback Detection

3.6.5.1 Basic Configuration

This page shows loopback basic configuration.

| Status   Networl                                                                                                    | c   Security   Applicatio                                                                                                    | on   Administ                                                             | tration                                                                            | Help                                            |        |                |
|----------------------------------------------------------------------------------------------------|----------------------------------------------------------------------------------------------------|---------------------------------------------------------------------------|------------------------------------------------------------------------------------|-------------------------------------------------|--------|----------------|
| Status     Networl       User Management     Login Timeout       Device Management     Diagnosis       Loopback Detection     Basic Configuration       Enable Configuration | c   Security   Applicatio<br>Destination MAC:<br>Ethernet Type<br>Send Interval<br>Port Closing Time<br>Loopback Recovery Time | Administ     Administ     Broadcast Addres     880a     250     60     15 | tration  <br>ss OBPDU A<br>(hex 0000<br>(100 - 1000<br>(60 - 300)se<br>(5 - 300)se | Help<br>ddress<br>- ffff)<br>0) ms<br>sec<br>ec |        | Help<br>Logout |
| VLAN Configuration                                                                                                    |                                                                                                    |                                                                           |                                                                                    |                                                 | Submit | Cancel         |

Figure 39: Basic Configuration

3.6.5.2 Enable Configuration

This page shows configuration enable data.

| Status   Network     | Se        | ecurity   Appli  | cation   Ad | ministration | Help     |        |        |
|----------------------|-----------|------------------|-------------|--------------|----------|--------|--------|
| User Management      | Deat      | Leephoels Frable |             | Destdialases | d Fachla |        |        |
| Login Timeout        | LAN1      |                  |             |              | d Enable |        |        |
| Device Management    | · · · · · |                  | 1           |              |          |        | Help   |
| Diagnosis            |           |                  |             |              |          |        | Logout |
| Loopback Detection   |           |                  |             |              |          |        | Logour |
| Basic Configuration  |           |                  |             |              |          |        |        |
| Enable Configuration |           |                  |             |              |          |        |        |
| VLAN Configuration   |           |                  |             |              |          |        |        |
| Led Control          |           |                  |             |              |          |        |        |
|                      |           |                  |             |              |          |        |        |
|                      |           |                  |             |              |          |        |        |
|                      |           |                  |             |              |          | Submit | Cancel |

Figure 40: Enable Configuration

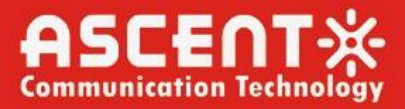

### 3.6.5.3 VLAN Configuration

This page shows vlan configuration data.

| Status   Network                                                                                       | Security   Application   Administration   Help                                                    |        |
|----------------------------------------------------------------------------------------------------|---------------------------------------------------------------------------------------------------|--------|
| User Management                                                                                        |                                                                                                   |        |
| Login Timeout                                                                                          | Port LAN1 🗸                                                                                       |        |
| Device Management                                                                                      | VLAN (1 - 4094)                                                                                   | Help   |
| Diagnosis                                                                                              | Add                                                                                               | Logout |
| Loopback Detection<br>Basic Configuration<br>Enable Configuration<br>VLAN Configuration<br>Led Control | Port         VLAN         Modify         Delete           There is no data, please add one first. |        |

Figure 41: VLAN Configuration

### 3.6.6 Led Control

This page shows led control operation.

| Status   Network   | <b>c</b> | Security | Ι | Application   | I | Administration | I | Help |        |        |
|--------------------|----------|----------|---|---------------|---|----------------|---|------|--------|--------|
| User Management    |          |          |   |               |   |                |   |      |        |        |
| Login Timeout      |          |          |   | Turn Off Leds |   |                |   |      |        |        |
| Device Management  |          |          |   |               |   |                |   |      |        | Help   |
| Diagnosis          |          |          |   |               |   |                |   |      |        | Logout |
| Loopback Detection |          |          |   |               |   |                |   |      |        |        |
| Led Control        |          |          |   |               |   |                |   |      |        |        |
| Led Control        |          |          |   |               |   |                |   |      |        |        |
|                    |          |          |   |               |   |                |   |      |        |        |
|                    |          |          |   |               |   |                |   |      |        |        |
|                    |          |          |   |               |   |                |   |      |        |        |
|                    |          |          |   |               |   |                |   |      | Submit | Cancel |
|                    |          |          |   |               |   |                |   |      |        |        |

Figure 42: Led Control

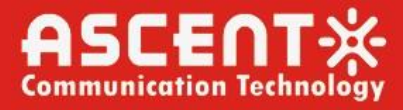

### 3.7 HELP

This page shows Help page.

| Status Network | Security Application Administration Help                                                                                                    |        |
|----------------|----------------------------------------------------------------------------------------------------|--------|
|                |                                                                                                    |        |
| Help           |                                                                                                    |        |
| НеІр           | Status                                                                                                    |        |
|                | Network     Security                                                                                                    |        |
|                | Application                                                                                                    | Help   |
|                |                                                                                                    |        |
|                |                                                                                                    | Logout |
|                |                                                                                                    |        |
|                | Status                                                                                                    |        |
|                | Device Information                                                                                                    |        |
|                |                                                                                                    |        |
|                | Device Information<br>Display primary information of this device; model name, serial                                                         |        |
|                | number, soft version, boot version, etc.                                                                                                    |        |
|                |                                                                                                    |        |
|                | WAN Connection                                                                                                    |        |
|                | This page displays basic information of WAN connection.                                                                                      |        |
|                | [ <u>Top</u> ]                                                                                                    |        |
|                | Show PON state, PON port input power (dBm), PON port output                                                                                  |        |
|                | power (dBm), optical module supply voltage (μV), optical<br>transmitter bias current (μΑ), optical modules Operating                         |        |
|                | temperature (in degrees) and other information.                                                                                              |        |
|                | PON Alarm                                                                                                    |        |
|                | Display equipment alarm, service quality alarm, error alarm,                                                                                 |        |
|                | information.                                                                                                    |        |
|                | [ <u>Top</u> ]<br>User Interface                                                                                                    |        |
|                | Ethernet                                                                                                    |        |
|                | Display the Ethernet port information, including port name, link                                                                             |        |
|                | status, packets/bytes received, packets/bytes sent, etc.                                                                                     |        |
|                | Network                                                                                                    |        |
|                |                                                                                                    |        |
|                | WAN Connection                                                                                                    |        |
|                | Ethernet broadband settings:                                                                                                    |        |
|                | <ol> <li>IPv4 correlative: Connection Mode, including Routing and<br/>Bridge, Routing, including PPPoE(please select it to get IP</li> </ol> |        |
|                | address dynamically if your ISP uses PPPoE)/ DHCP(get IP                                                                                     |        |
|                | address dynamically from your ISP// Static(set static IP<br>address), etc. Bridge mode is transparent bridge(communication                   |        |
|                | between different networks like in the same physical LAN). Some<br>other basic options: VLAN, etc.                                           |        |
|                | 2. IPv6 correlative: Manual mode, manually specify GUA,                                                                                      |        |
|                | LAN                                                                                                    |        |
|                | DHCP Server                                                                                                    |        |
|                | <ol> <li>Supporting the management of the Home Gateway IP addres</li> <li>Dynamic Address management, including Dynamic Address</li> </ol>   |        |
|                | distribution, and parameters distributed to equipment, such as                                                                               |        |
|                | iease time, address range, DNS, etc.                                                                                                    |        |
|                | RA Service                                                                                                    |        |
|                | Router Advertisement(RA) is called stateless address                                                                                         |        |
|                | include MTU, prefix, DNS and hop limit. The period in random i                                                                               |        |
|                | between mintime and maxtime. Managed address<br>configuration(M) flag, when set, bosts use the DHCDv6 protoco                                |        |
|                | for address auto configuration. Other stateful configuration(O)                                                                              |        |
|                | flag, When set, hosts use the DHCPv6 protocol for auto<br>configuration of other (non-address) information.                                  |        |
|                | [ <u>Top</u> ]                                                                                                    |        |

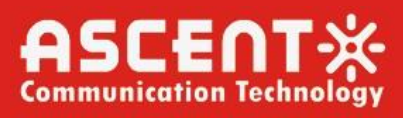

#### DHCP Server(IPv6)

| addross and                                                                                                    | the management of the Home Gateway 1996                                                                                                    |
|----------------------------------------------------------------------------------------------------|----------------------------------------------------------------------------------------------------|
| 2.IPv6 Dynar<br>IPv6 address<br>Service: enal<br>Time: configu<br>Distributed A<br>client unique<br>Residual Ren<br>distributed to                                                                                                    | ic Address management: IP Address: configure the<br>and prefix length of the gateway. Enable DHCP<br>ole/disable DHCPv6 service function. DNS Refresh<br>ire the DNS refresh time distributed to client.<br>ddress List: DUID: DUID of client, identifies one<br>y. IP Address, IPv6 address distributed to client.<br>t Time: the residual rent time of IPv6 address<br>o client.                                                      |
| Prefix Manag                                                                                                    | ement                                                                                                    |
| This page is o<br>The prefix ca<br>And the infor<br>source is Nor                                                                                                    | ised to display and modify the prefix information.<br>n be obtained automatically, or configued manually.<br>mation is not allowed to be modified when prefix<br>ie.                                                                                                    |
| Port Service(<br>DHCPv6 or R                                                                                                    |                                                                                                    |
| or RA is chec                                                                                                    | ked.                                                                                                    |
| Routing(IP)                                                                                                    | ( <u>Top</u> )                                                                                                    |
|                                                                                                    |                                                                                                    |
| Default Gate<br>Default Route<br>as the defaul                                                                                                    | vay<br>Interface Configuration: specify a WAN connection<br>t one for routing.                                                                                                    |
| Static Routin<br>Static Routin<br>Route Interfa<br>Routing Tabl<br>Route Inform<br>Gateway, Int                                                                                                    | g<br>g Configuration:select a WAN connection as the<br>ce, then configure destination IP, Mask, Gateway.<br>e<br>nation View, such as Network Address, Subnet Mask,<br>terface Information.                                                                                                    |
| Port Config                                                                                                    | uration                                                                                                    |
|                                                                                                    |                                                                                                    |
| Mode<br>Set the mod                                                                                                    | e of the port.                                                                                                    |
| Mode<br>Set the mod<br>Port Isolation<br>Set port isol                                                                                                    | e of the port.<br>[ <u>Top]</u><br>1<br>ation.                                                                                                    |
| Mode<br>Set the mod<br>Port Isolation<br>Set port isol<br>Rate Limiting<br>Set the spee                                                                                                    | e of the port.<br>[ <u>Top</u> ]<br>ation.<br>[ <u>Top</u> ]<br>J<br>d limit for the port.                                                                                                    |
| Mode<br>Set the mod<br>Port Isolation<br>Set port isol<br>Rate Limiting<br>Set the spee<br>Flow Control<br>Set the port                                                                                                    | e of the port.<br>[Top]<br>ation.<br>[Top]<br>d limit for the port.<br>[Top]<br>flow control.                                                                                                    |
| Mode<br>Set the mod<br>Port Isolation<br>Set port isol<br>Rate Limiting<br>Set the spee<br>Flow Control<br>Set the port<br>MAC Configu<br>Set the agin<br>learning add                                                                                                    | e of the port.<br>[Top]<br>ation.<br>[Top]<br>d limit for the port.<br>[Top]<br>flow control.<br>[Top]<br>ration<br>g time of port MAC address and the number of<br>resses.<br>                                                                                                    |
| Mode<br>Set the mod<br>Port Isolation<br>Set port isol<br>Rate Limiting<br>Set the spee<br>Flow Control<br>Set the port<br>MAC Configu<br>Set the agin<br>learning add                                                                                                    | e of the port.<br>Top]<br>ation.<br>Top]<br>d limit for the port.<br>flow control.<br>Top]<br>flow control.<br>Top]<br>ration<br>g time of port MAC address and the number of<br>resses.<br>Top]                                                                                                    |
| Mode<br>Set the mod<br>Port Isolation<br>Set port isolation<br>Rate Limiting<br>Set the speet<br>Flow Control<br>Set the port<br>MAC Configu<br>Set the agin<br>learning add<br>MAC Filter<br>MAC Filter<br>MAC Filter<br>MAC Address<br>relevance pa<br>interface will<br>completed.                            | e of the port.<br>Top]<br>ation.<br>Top]<br>d limit for the port.<br>flow control.<br>Top]<br>flow control.<br>Top]<br>ration<br>g time of port MAC address and the number of<br>resses.<br>Top]<br>ration<br>g time of port MAC address and the number of<br>resses.<br>Top]<br>Filter: The MAC Address Filter settings can set the<br>rameters of the MAC filter function. The user<br>display the set MAC Filter rules after setting |
| Mode<br>Set the mod<br>Port Isolation<br>Set port isol<br>Rate Limiting<br>Set the spee<br>Flow Control<br>Set the port<br>MAC Configu<br>Set the agin<br>learning add<br>MAC Filter<br>MAC Filter<br>MAC Address<br>relevance pa<br>interface will<br>completed.                                                | e of the port.<br>[Top]<br>h<br>ation.<br>[Top]<br>d limit for the port.<br>[Top]<br>flow control.<br>[Top]<br>flow control.<br>[Top]<br>ration<br>g time of port MAC address and the number of<br>resses.<br>[Top]<br>Filter: The MAC Address Filter settings can set the<br>rameters of the MAC filter function. The user<br>display the set MAC Filter rules after setting<br>[Top]                                                  |
| Mode<br>Set the mod<br>Port Isolation<br>Set port isolation<br>Rate Limiting<br>Set the spee<br>Flow Control<br>Set the port<br>MAC Configu<br>Set the agin<br>learning add<br>MAC Filter<br>MAC Filter<br>MAC Filter<br>MAC Address<br>relevance pa<br>interface will<br>completed.<br>Application<br>MultiCast | e of the port.<br>Top]<br>ation.<br>Top]<br>d limit for the port.<br>flow control.<br>flow control.<br>Top]<br>ration<br>g time of port MAC address and the number of<br>resses.<br>Filter: The MAC Address Filter settings can set the<br>rameters of the MAC filter function. The user<br>display the set MAC Filter rules after setting<br>Top]                                                                                      |

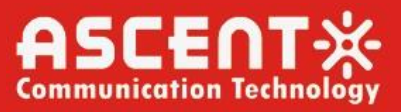

IGMP Mode Enable IGMP Proxy, IGMP Snooping, IGMP Custom and configure some other parameters. -----[Top] Basic Configuration Set the Aging Time and Leave Mode for MultiCast Module. -----[<u>Top</u>] Maximum Address Configuration The Maximum Number of Addresses can be set to different port, and the user interface will display the new Configuration. -----[Top] BPDU \_\_\_\_\_ BPDU Configuring to control BPDU data frames. if BPDU Forwarding is enabled, BPDU data frames will be replied, otherwise those will be processed in device. -----[<u>Top</u>] Port Forwarding \_\_\_\_\_ Port Forwarding Users can use the application name to set a virtual server. if you enable virtual server configuration, you can use Wide Area Network to access the virtual host. -----[<u>Top</u>] Administration \_\_\_\_\_ User Management \_\_\_\_\_ User Management Maintaining the WEB users accounts information of the device. -----[Top] Login Timeout -----Login Timeout Login timeout configuration. -----[Top] Device Management \_\_\_\_\_ System Management Reboot or restore default if needed. -----[<u>Top</u>] Software Upgrade Upgrade software version by the operation. -----[<u>Top</u>] User Configuration Management Export User Configuration: export user configuration file from device. Import User Configuration: import specified user configuration file to device. -----[<u>Top</u>] Diagnosis \_\_\_\_\_

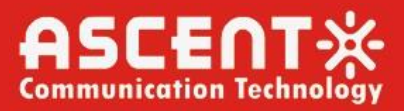

#### Ping Diagnosis

This pages is used for diagnosing the network connectivity from this device to the specified IP address or host name.

-----[<u>Top</u>]

Mirror Configuration

Mirror configure, which is used to send mirror data of WAN connection to LAN, then developers or maintenance personnel can analyze caught packets.

#### -----[<u>Top</u>]

Loopback Detection

#### Basic Configuration

This page is used to configure the loopback global configuration. Port Closing Time is the port shut down time when loopback detected;Loopback Recovery Time is used to determine if loopback disappears.If the period of this time has not received detection packets, namely, that the loop disappears. ------[Top]

#### Enable Configuration

### VLAN Configuration

This page is used to configure the VLAN for detection packets, distinguish between the ports.

-----[<u>Top</u>]

#### Led Control

Led Control

can control the leds on the ONU.

------[<u>Top</u>]

## Help

Help

#### Help

Help to learn the function and how to use this device. [Top]

Figure 43: Help

\_\_\_\_\_

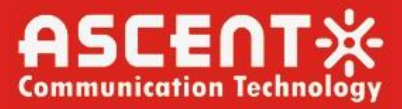

# **ASCENT** Communication Technology

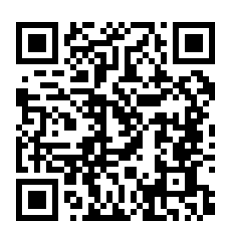

Ascent Communication Technology Ltd

AUSTRALIA 140 William Street, Melbourne Victoria 3000, AUSTRALIA Phone: +61-3-8691 2902

CHINA Unit 1933, 600 Luban Road 200023, Shanghai CHINA Phone: +86-21-60232616

EUROPE Pfarrer-Bensheimer-Strasse 7a 55129 Mainz, GERMANY Phone: +49 (0) 6136 926 3246

WEB: www.ascentcomtec.com

HONG KONG SAR Unit 9, 12<sup>th</sup> Floor, Wing Tuck Commercial Centre 177 Wing Lok Street, Sheung Wan, HONG KONG Phone: +852-2851 4722

USA 2710 Thomes Ave Cheyenne, WY 82001, USA Phone: +1-203 816 5188

VIETNAM 15 /F TTC Building, Duy Tan Street Cau Giay Dist., Hanoi, VIETNAM Phone: +84 243 795 5917

EMAIL: sales@ascentcomtec.com

Specifications and product availability are subject to change without notice. Copyright © 2024 Ascent Communication Technology Limited. All rights reserved. Ver. ACT\_AP201H\_GPON\_ONT\_Manual\_V1b\_Apr\_2019